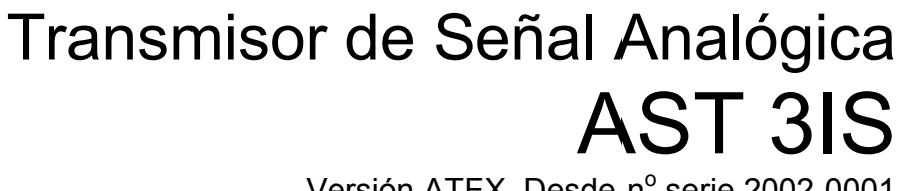

Versión ATEX. Desde nº serie 2002-0001

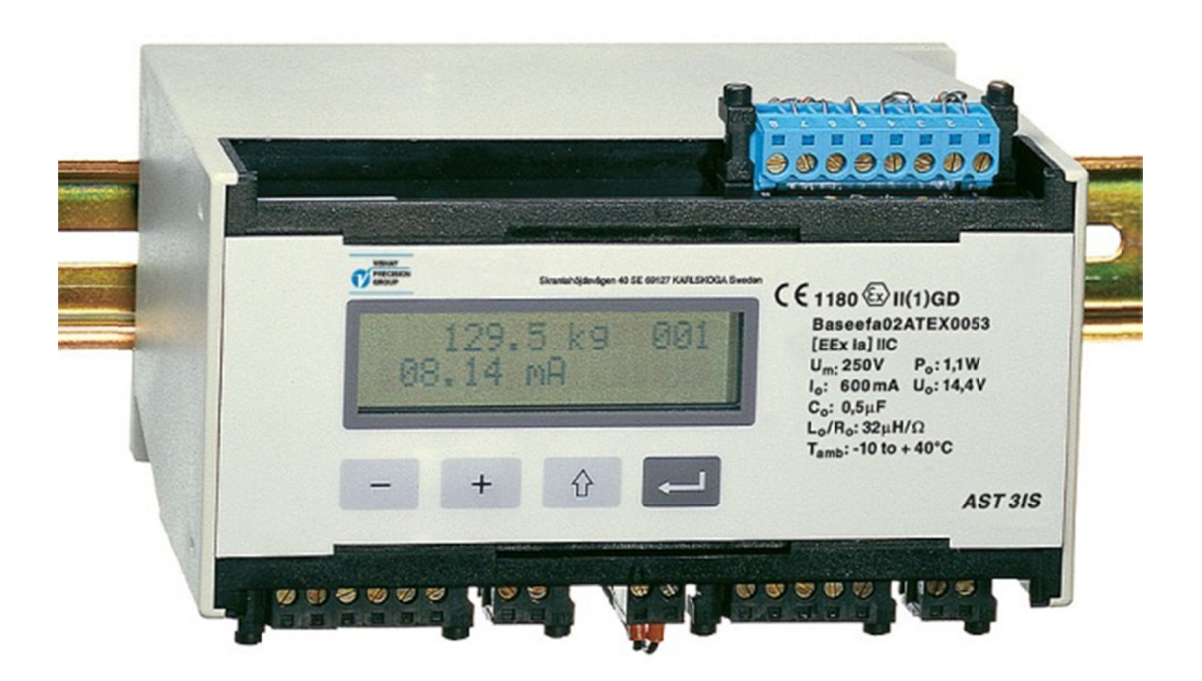

# Instalación rápida, Programación rápida

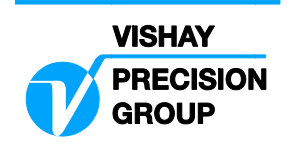

# Contenidos

### Introducción

|                                         | 1 |
|-----------------------------------------|---|
| ••••••••••••••••••••••••••••••••••••••• |   |

## Instrucciones de operación

| General               | 2 |
|-----------------------|---|
| Alimentación          | 2 |
| Puesta en marcha      | 2 |
| Ventanas Alternativas | 3 |
| Puesta a cero         | 4 |

### Instalación

| Instalación mecánica  | 5 |
|-----------------------|---|
| Instalación eléctrica | 5 |

## Programación rápida, calibración

| General                     | . 7 |
|-----------------------------|-----|
| Parámetros comunes          | . 7 |
| Hoja de calibración         | 11  |
| Calibración del peso muerto | 14  |

### Estudio de parámetros

| <br>18 |
|--------|
|        |

# Lista de programación rápida

| Арр. 1 | A | .pp. 1 |  |
|--------|---|--------|--|
|--------|---|--------|--|

Instalación rápida, Programación rápida

# Introducción

El AST 3IS es un transmisor con altas prestaciones, diseñado para la medida industrial mediante transductores de galgas de tensión.

Un transductor situado en una área peligrosa, puede ser conectado directamente al AST 3IS situado en una área segura. AST 3IS es un aparato asociado de tipo aislador. El módulo compacto se instala fácilmente en un rail DIN ó en una superfície plana.

Para comunicación en serie, un número determinado de módulos de transmisores pueden ser combinados para formar una red con una unidad de control en común. El AST 3IS no contiene partes reemplazables por el usuario y, para cumplir con la certificación, todas las reparaciones deben ser realizadas por el fabricante o por un técnico en reparaciones homologado.

Esta instrucción incluye la instalación básica y el set-up necesario para la correcta medida con el instrumento. Se deberán tener en cuenta los requerimientos específicos de las respectivas normativas de cada uno de los países.

La instalación adicional y el set-up de más funciones del instrumento, no cubiertas por esta descripción, también pueden ser realizadas.

Para una completa descripción del instrumento, referirse a publicación 600 619:

AST 3IS Technical Manual (english)

### Esta descripción está compuesta de los siguientes puntos:

- Uso del panel de la AST 3IS para medir.
- Instalación rápida.
- 'Programación rápida' para el AST 3IS.
- Hoja de calibración.
- Calibración del peso muerto en dos puntos.

### Esta descripción no tiene nada que ver con los siguientes puntos:

- Instalación del deltaCOM.
- Set-up completo (código de acceso, filtros, etc.).
- Ajuste de niveles y funciones del relé.
- Ajuste de la salida analógica.
- Programación de los parámetros de comunicación.
- Calibración por tabla de valores.
- Búsqueda de averías.
- Diagnósticos.

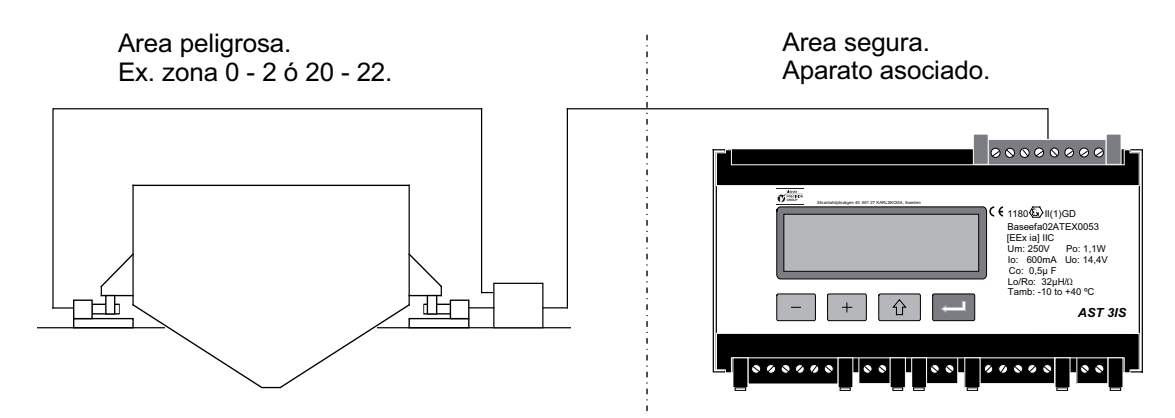

Figura 1. Cable de conexión directa entre el AST 3IS y los transductores dentro del área peligrosa.

# Instrucciones de Operación

# General

En esta sección se describe el display y las funciones de las teclas para AST 3IS en el modo normal de operación.

# Alimentación

La tensión de alimentación del transmisor de señal no debe ser desconectada durante el fin de semana ó durante la noche. El tener siempre la alimentación conectada, previene la condensación de la humedad.

## Puesta en marcha

Tan pronto la alimentación se conecta al instrumento, se realiza la puesta en marcha. El texto 'AST 3', el nombre del programa y el número de serie del módulo se visualizan durante aproximadamente 5 segundos.

Entonces el AST 3IS automáticamente entra en modo de operación.

(Si el instrumento se programa para puesta en marcha operador, el texto 'Press ENTER to start AST' se visualiza hasta que la tecla de la derecha se pulsa y el instrumento entra en modo de operación).

Si durante la puesta en marcha ocurre algún error, se para el proceso y se visualiza el mensaje de error.

Ver sección 'Troubleshooting' en el manual de la 'AST 3IS Technical Manual' para obtener información sobre el código de error y la forma de corregirlo.

Como el AST 3IS está en modo de operación, se visualiza el valor del peso y la dirección del instrumento.

Se visualiza el status de los relés internos en uso (R1/R2: On ó Off).

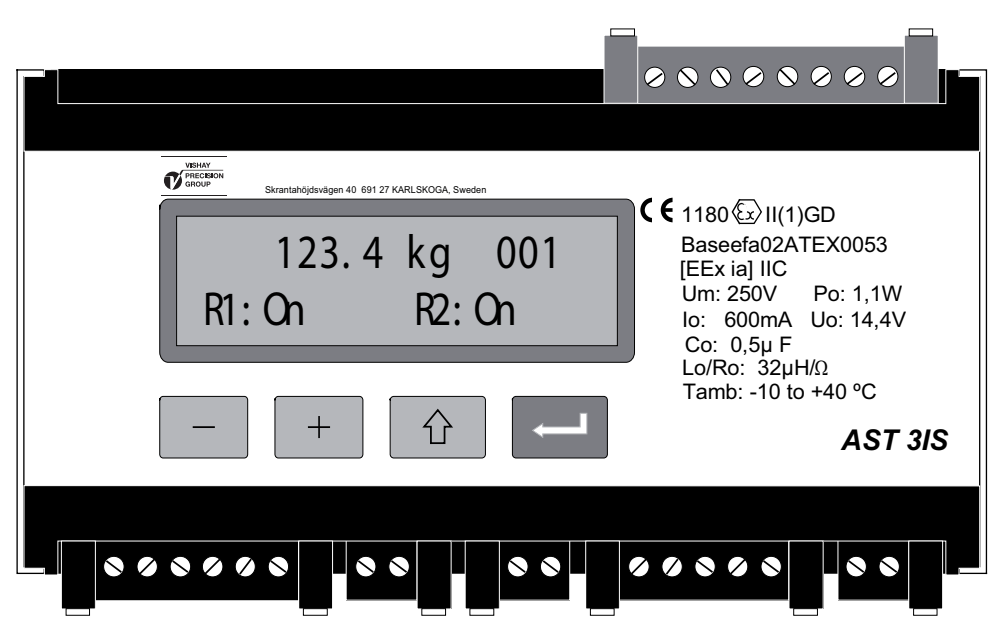

Figura 2. Vista frontal del AST 3IS en modo de operación. El valor del peso y la información de la dirección y el status del relé son visualizados..

# Ventanas Alternativas

El set-up del AST 3IS permite visualizar más ventanas que el valor del peso.

En este caso se usan las teclas de función + y , de acuerdo con la figura 3, para seleccionar una ventana.

### Valor del peso, ventana normal.

En esta ventana se visualiza el valor actual medido llamado valor del peso y la dirección del instrumento. También se visualiza el status On ó Off de los relés en uso.

### Puesta a Cero.

En esta ventana se visualiza el valor del peso y la dirección, y en la segunda línea del

texto 'Zero' encima de la tecla .

Cuando se pulsa \_\_\_\_\_, se hace el cero del valor del peso.

El valor del cero en esta ventana solamente es temporal. Después de desconectar ó hacer un reset se debe reemplazar el valor de cero por el de la última calibración.

### Salida analógica.

En esta ventana se visualiza el valor del peso y la dirección, y también el valor actual de la señal de salida analógica.

### Nivel de programación.

Esta ventana visualiza el nivel de los dos canales. Si estos canales no se usan, se visualiza el nivel 0.

### Señal de entrada.

En esta ventana se visualiza la señal actual de entrada del transductor (s). La dirección del instrumento y el status de los relés también son visualizados.

### S/N:, Progr.

Esta ventana visualiza el número de serie del instrumento y el nombre del programa instalado.

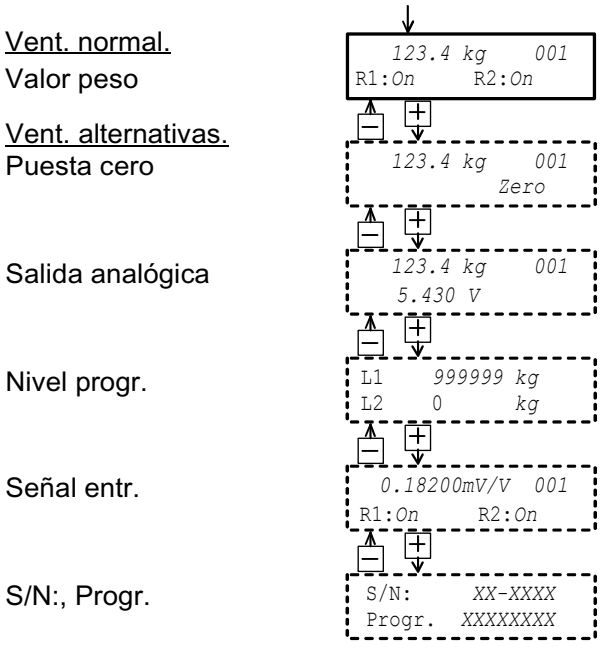

Figura 3. En el modo de operación se visualiza el valor del peso y también se puede seleccionar otra información.

### Puesta en marcha/Reset

## Puesta a cero

En el modo normal de operación, la puesta a cero se puede realizar si la ventana de 'Zero setting' está habilitada, ver página anterior, pero la puesta a cero es solamente temporal.

Para realizar la puesta a cero, grabada en la memoria del instrumento, la operación normal debe ser interrumpida y se debe hacer la siguiente secuencia en el modo set-up.

Este tipo de puesta a cero está incluida en las secuencias de calibración, pero una puesta a cero diferente puede ser necesaria, por ejemplo si en el equipo se ha cambiado la escala.

### Procedimiento

- 1. Comprobar que la escala ha sido descargada antes de realizar la puesta a cero.
- 2. Cambiar al modo set-up, manteniendo pulsada la tecla ESCAPE ( 1) durante 2 segundos.
- 3. Entrar el código de acceso válido si es necesario.
- 4. Se visualiza el texto 'Main menu Quick set-up'. Pulsar ENTER (
- 5. Se visualiza el nombre del primer parámetro 'Language'.

Pulsar + varias veces hasta que se visualize 'Set zero'. El valor del parámetro para 'Set zero' es el valor del peso vivo.

6. Pulsar . El valor del parámetro se pone a cero y aparece en la segunda línea a la izquierda el cursor parpadeando.

(La puesta a cero puede ser cancelada pulsando 1).)

7. Pulsar la tecla y mantenerla durante 2 segundos para confirmar el nuevo valor.

El cursor desaparece y el valor del peso se visualiza.

- Pulsar + , leer y anotar el valor de 'Zero offset' en el Apéndice 1. (El valor del 'Zero offset' puede ser usado cuando se cambia el instrumento).
- 9. Pulsar ①. El display cambia a 'Main menu Exit set-up.'
- 10. Pulsar . El display cambia a 'Save changes? No Esc. Yes'.

(Pulsar (Esc.) si no desea salir de set-up.)

- 11. Pulsar (No) para cancelar el cambio y volver al valor del cero anterior ó pulsar (Yes) para grabar el nuevo valor de puesta a cero en el instrumento.
- 12. El AST 3IS se reinicia con el valor de puesta a cero seleccionado.

# Instalación Instalación mécanica

Cada módulo de transmisor de señal AST 3IS contiene varios circuitos construidos dentro de una caja de plástico de protección. El módulo puede ser instalado en un rail DIN de 35 mm. ó montado en una superfície plana mediante dos tornillos de 4 mm. Se debe dejar un espacio libre entre módulos de al menos 10 mm.

# Instalación eléctrica

Para efectuar las conexiones eléctricas al bloque de terminales, es necesario usar cables con malla, exceptuando los de alimentación. Todos los cables deben estar preparados contra interferencias electromagnéticas.

La conexión del cable se muestra en el diagrama inferior.

### Entrada transductores

Terminales 1 - 7 (8).

Las conexiones del transductor deben manejarse con sumo cuidado para obtener una buena medida. Los cables integrados en el transductor no deben cortarse nunca.

**NOTA!** Los cables de los transductores deben ser llevados a 200 mm como mínimo de los cables de la alimentación 230/380 V, 50/60 Hz. Para cables de alimentación de otras frecuencias o mayor potencia, es preferible una distancia incluso superior.

4 cables de conexión deben ser usados si el cable del transductor debe ser conectado directamente al AST 3IS. En la conexión de 4-cables, la excitación y sense deben ser interconectados al AST 3IS, según se indica en el diagrama inferior. El cable de malla y el terminal 5 deben ser conectados al mismo tiempo a la tierra del rail de montaje.

6-cables conexión deben ser usados cuando la conexión es de gran longitud ó si se deben utilizar varios transductores conectados al mismo AST 3IS. El cable de malla y el terminal 5 deben ser conectados a la tierra. Las conexiones para la caja de conexiones SL-4 de Nobel Weighing Systems se muestran en el diagrama.

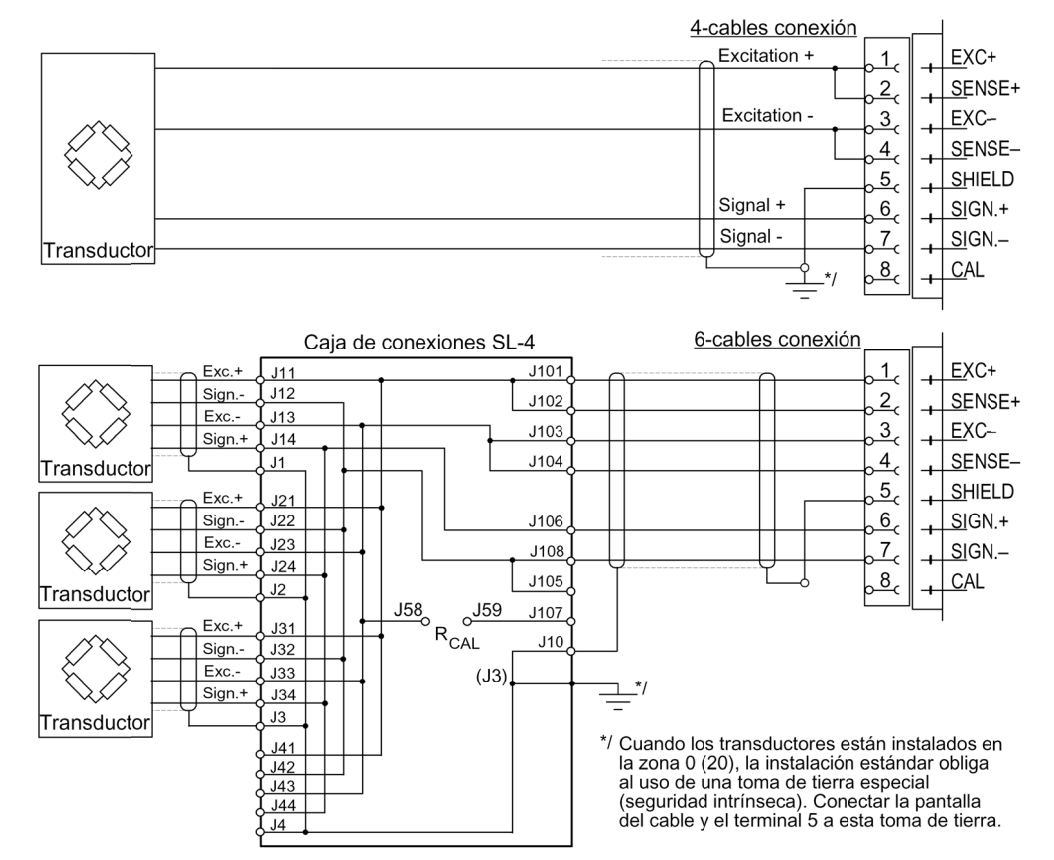

### Salidas de relé

Terminales 9 – 11 y 12 – 14. Observe la carga de contacto presente en los datos técnicos del instrumento. Usar cable armado conectado a tierra, preferiblemente mediante un terminal de tierra en el carril de montaje.

Cuando se usan los relés, el usuario debe observar los requerimientos de emisión de interferencias para instrumentos eléctricos y electrónicos en la borna de contacto y tomar las medidas adecuadas si fueran necesarias.

### **Entradas digitales**

Terminales 15, 16. El aparato tiene 2 entradas digitales. Las funciones de estas son pedidas como una opción.

### Fuente alimentación

Terminales 17, 18. El módulo AST 3IS se alimenta con 24 VDC. Nobel Weighing Systems puede suministrar bajo pedido, fuentes de alimentación de montaje en rail.

### Comunicación Serie

Terminales 19 – 23. La conexión del AST 3IS a un PC ó al display remoto se hace via el puerto serie RS-485 de 2-hilos ó 4-hilos con tierra común (COM).

Se debe colocar una resistencia de 120 ohms en cada línea. El AST 3IS debe ser montado con terminales separados y conectado de acuerdo con los diagramas. Referirse a las instrucciones del fabricante para la conexión con una unidad (PC), ó a un convertidor.

Conectar la malla a la tierra preferiblemente al terminal de tierra del rail de montaje.

#### 

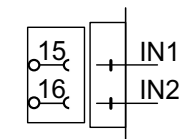

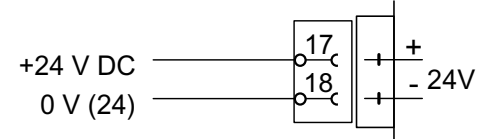

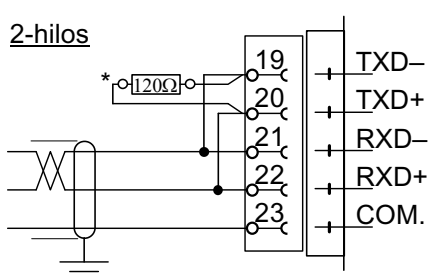

\* Resistencia de terminasión en última unidad de la linea.

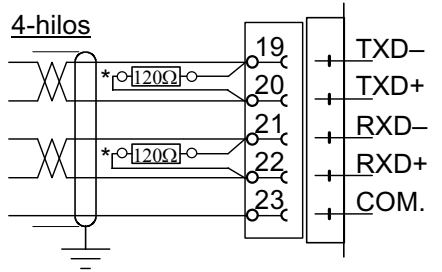

\* Resistencia de terminasión en última unidad de la linea.

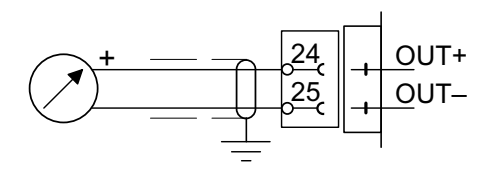

### Salida analógica

Terminales 24, 25.

El valor medido se presenta como una señal de corriente ó voltaje de acuerdo con la selección efectuada en set-up.

Conectar la malla a la tierra preferiblemente al terminal de tierra del rail de montaje.

# Programación rápida, calibración General

La programación de todos los parámetros de set-up en el AST 3IS puede ser realizada a través de la comunicación serie con el programa deltaCOM ó con las teclas del panel. En esta sección se describe "La Programación Rápida" de ciertos parámetros. Para hacer una configuración similar desde el deltaCOM los parámetros de la "Programación Rápida" se pueden seleccionar desde los tabuladores "General", "Analog output" y "Calibration".

La calibración es esencial para que el parámetro nos dé unas medidas correctas. Dos métodos de calibración se pueden usar en 'Quick set-up':

Calibración mediante la hoja de datos (data sheet), cuando se dispone de los datos de la célula de carga y en la instalación no hay ningún problema mecánico.

La calibración por peso muerto (dead weight) normalmente es el método de calibración más exacto, donde los pesos conocidos se usan para definir bien las cargas en la escala.

Antes de seleccionar el método de calibración, el valor de algún parámetro común al instrumento debe ser conocido.

Todos los parámetros de calibración deben ser anotados en la lista set-up, ver Apéndice 1. Estos valores son útiles más tarde, en el caso de que el instrumento deba ser reemplazado.

## Parámetros comunes

Estos parámetros definen: el lenguaje, unidad de medida y resolución del instrumento, y también la capacidad y el tipo de señal para la salida analógica.

### Set-up

### 1. Acceso 'Quick set-up'

Durante la operación normal, el AST 3IS visualiza el valor actual y la dirección del módulo. También se visualiza el status de los relés internos (R1/R2).

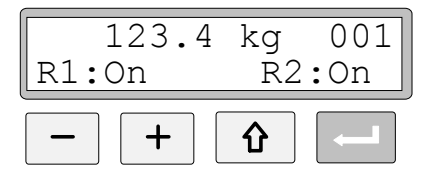

Mantener pulsada la tecla ESCAPE durante 2 segundos.

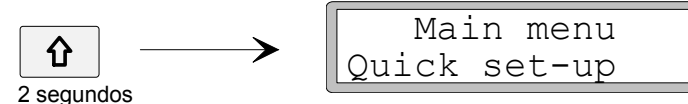

Ésto cambia el instrumento dentro del modo set-up, visualizando el menú principal de 'Quick set-up'.

Como el AST 3IS está en modo set-up, las funciones de medida normal están interrumpidas.

### 2. Visualización de parámetros

Pulsar ENTER.

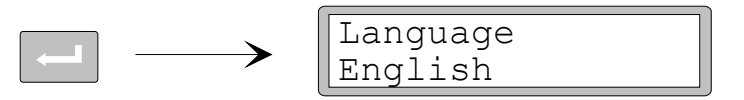

El primer parámetro en 'Quick set-up' será visualizado.

### 3. Editar el lenguaje (parámetro a escoger).

'Language' es un parámetro que se puede escoger con varias alternativas disponibles.

Pulsar ENTER para hacer posible la edición.

≻

≻

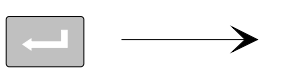

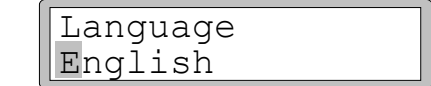

El cursor quedará parpadeando a la izquierda en el línea del parámetro.

Pulsar + para pasar a la siguiente alternativas ó pulsar - para pasar a la anterior alternativas, hasta que la correcta alternativa se visualice.

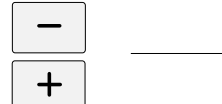

| Language       |
|----------------|
| (alternatives) |

Pulsar ENTER durante 2 segundos para que se acepte la alternativa visualizada.

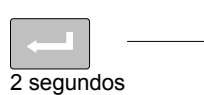

| <br>     |
|----------|
| Language |
| English  |
|          |

El cursor desaparece y la alternativa visualizada se activa.

### 4. Editar la unidad de medida para el instrumento.

Con este parámetro se define la unidad de medida.

Pulsar + para que se visualice el parámetro 'Measurement unit'.

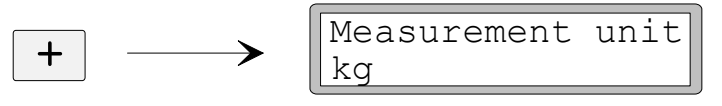

Pulsar si se quiere editar la unidad de medida y editar el valor como en el punto **3**.

### 5. Editar la resolución del instrumento.

Con este parámetro se define el número de decimales y la resolución del último dígito del valor medido. Este parámetro influye en todos los valores de medida.

Pulsar + para que se visualice el parámetro 'Resolution'.

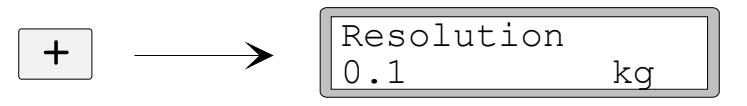

Pulsar si se quiere editar la resolución y hacer la edición como en el punto **3** de la página 8.

En los ejemplos siguientes, se utiliza una resolución con dos decimales.

### 6. Editar la capacidad del instrumento (parámetro numérico).

Este parámetro define la capacidad del instrumento, por ejemplo el valor del peso que corresponde al fondo de escala de la salida analógica.

Pulsar + para que se visualice el parámetro 'Capacity'.

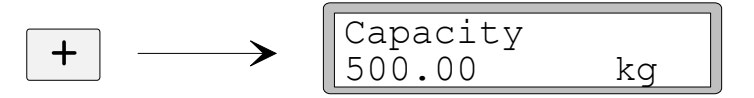

Pulsar ENTER para hacer posible la edición.

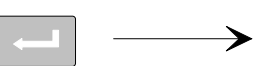

|   | Capacity |    |
|---|----------|----|
| - | 0500.00  | kg |

El cursor parpadea a la izquierda en el valor del parámetro.

Pulsar ENTER para desplazar el cursor paso a paso hacia la derecha en el valor del parámetro.

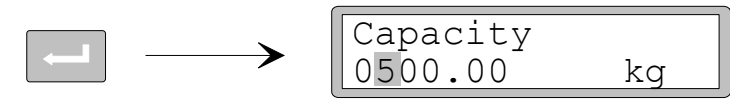

Pulsar + ( $\acute{o}$  - ) hasta que el valor buscado se visualice (en este ejemplo 1).

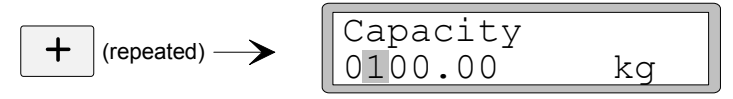

Cuando sea necesario, pulsar ENTER otra vez para mover el cursor hacia otro dígito.

Pulsar ENTER durante 2 segundos cuando el valor del parámetro capacidad sea correcto.

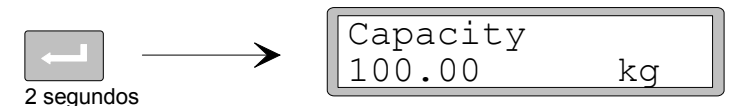

El cursor desaparece y la capacidad editada se activa.

### 7. Editar el tipo de salida analógica.

El tipo de señal para la salida analógica se define mediante el parámetro 'Ana.output type', el cual tiene varias alternativas.

Pulsar + para que se visualice el parámetro 'Ana. output type'.

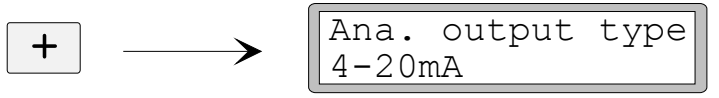

Pulsar si el parámetro debe ser editado y hacer la edición como en el punto **3** de la página 8.

### 8. Escoger un tipo de calibración.

Se pueden escoger dos tipos de calibración en 'Quick set-up': por Hoja de Calibración y por Peso muerto.

Ya que una nueva calibración debe ser realizada, el AST 3IS debe ser primero puesto para editar, indicando mediante el cursor el valor del parámetro. Una de las alternativas debe ser escogida y aceptada.

Pulsar + para que se visualice el parámetro 'Calibration type'.

$$+ \longrightarrow \square$$

El valor apunta el tipo de calibración que fue realizada la última vez.

Si una nueva calibración debe ser realizada, pulsar RETURN para poner el instrumento en edición.

El cursor parpadea a la izquierda en el valor del parámetro.

Escoger una alternativa para el parámetro como en el punto 3 de la página 8.

Cuando se pulsa durante 2 segundos, el tipo de calibración escogida se activa y la calibración se pone en marcha.

La elección del tipo de calibración determina los parámetros que seguirán: Para la Hoja de calibración, ver punto **9** de la página 11.

Para Peso muerto, ver punto 9 de la página 14.

# Hoja de Calibración

Este tipo de calibración puede ser usado cuando se disponen de datos del transductor, y la carga está distribuida en los puntos de soporte y la instalación no está influenciada por fuerzas externas.

Antes de que la edición de los siguientes parámetros sea puesta en marcha, el set-up de los parámetros comunes , descritos en el punto 1. - 8. de las páginas 7 – 10, deben realizarse.

### 9. Editar el factor de conversión.

Si la alternativa 'Data sheet' fue seleccionada en el punto **8** de la página 10, el próximo parámetro será 'Conv. factor'. El factor de conversión es un parámetro numérico que define la relación entre las unidades de ingenieria de la hoja de calibración y las unidades de ingenieria del valor de medida. El valor por defecto del parámetro es 9.80665, que se puede usar cuando la hoja de calibración está en unidades Newton (N) y las unidades de medida en 'kg'.

Si la unidad de la hoja de calibración y la unidad de medida es la misma, el valor debería ser 1.00000.

Pulsar + para que se visualice el parámetro 'Conv. factor'.

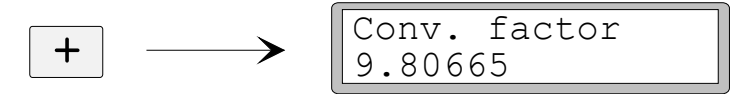

Pulsar ENTER para hacer posible la edición.

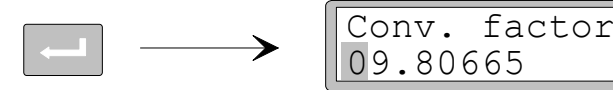

El cursor parpadea a la izquierda en el valor del parámetro. Ahora la edición de cada dígito se puede realizar individualmente. Ver punto **6** de la página 9 (parámetro numérico).

Pulsar ENTER durante 2 segundos cuando el factor de conversión tenga el valor correcto.

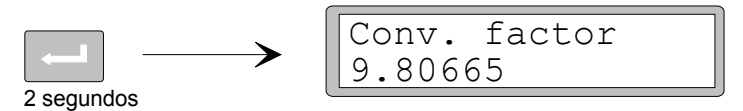

El cursor desaparece y el factor de conversión editado será activo.

### 10. Editar el número de transductores.

Este parámetro define el número total de puntos de apoyo, incluyendo número de células y número de apoyos pasivos si los hay.

Pulsar + para que se visualice el parámetro 'Number of transd'.

Pulsar si se quiere editar el valor del parámetro y realizar la edición como en el punto **6** de la página 9 (parámetro numérico).

### 11. Programación del valor de carga para un transductor.

Está asumido que todos los transductores conectados al instrumento tienen el mismo valor de carga y de impedancia. El valor de carga para un transductor, expresado en la hoja de calibración, se usa para calcular el valor de conversión que se debe programar. (ver punto 9 de la página 11).

**NOTA!** Si el valor de charga según la hoja de calibración es p.ej. 5 kN el valor del parámetro es 5000 (N).

Pulsar + para que se visualice el parámetro 'Rated load'.

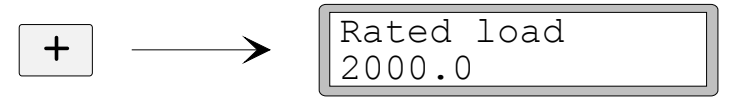

si el valor del parámetro se guiere editar y hacer la edición como en el Pulsar punto 6 de la página 9 (parámetro numérico).

### 12. Programación del valor de salida para los transductores.

El valor de salida para cada transductor viene en la hoja de calibración en mV/V. Para puntos de soporte fijos, el valor de salida debe ser programado en "0.00000".

Pulsar + para que se visualice el parámetro 'Rated output 1'.

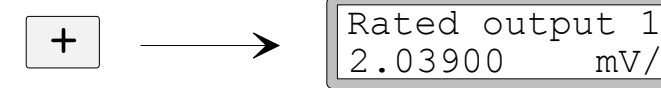

si se quiere editar el valor del parámetro, y hacer la edición como en Pulsar el punto 6 de la página 9 (parámetro numérico).

mV/V

A continuación irán apareciendo los parámetros correspondientes al número de transductores o soportes fijos dados en el punto 10 de la página 11.

Programar los valores de esos parámetros a la señal de cada célula (rated output) de cada uno de los transductores/soportes fijos.

### 13. Programación de la báscula a cero.

≻

Este parámetro visualiza el valor del peso actual (pero con un decimal más que en resolución). Usarlo para dar el valor de cero con la escala descargada.

Pulsar + para que se visualice el parámetro 'Set zero', y comprobar que la escala está descargada.

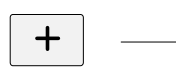

| Set zero |    |
|----------|----|
| XXXX.XXX | kg |

Pulsar ENTER para programar el parámetro al valor cero.

| $\longrightarrow$ |
|-------------------|
|                   |

| Set zero |    |
|----------|----|
| +0000.00 | kg |

El valor se programa a cero con signo de lectura y un cursor parpadeando. Pulsar ENTER durante 2 segundos.

kq

|            | Set zero |
|------------|----------|
|            | 0000.000 |
| 2 segundos | -        |

El cursor desaparece y el cero programado es aceptado.

### 14. Lectura del cero offset.

Para una instalación más tarde de un instrumento de recambio, es necesario conocer el valor del offset total.

Pulsar + para que se visualice el parámetro 'Zero offset'

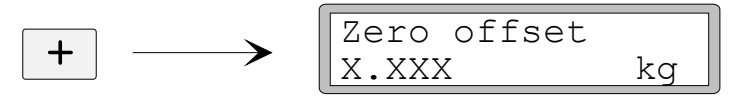

Tomar nota del valor del offset del cero en la lista del Quick set-up, apéndice 1.

### 15. Salida 'Quick set-up'.

Pulsar ESCAPE para llegar a 'Main menu Exit set-up'.

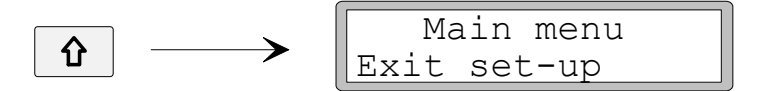

#### 16. Grabar los cambios.

Pulsar

Pulsar

Antes de cerrar 'Quick set-up', los valores de los nuevos parámetros deben ser grabados en la memoria del instrumento.

Alternativamente, los nuevos valores pueden ser cancelados, y todos los parámetros resumirán los valores que tenían antes de que 'Quick set-up' fuera puesto en marcha.

Pulsar ENTER para que se visualice el sub menú.

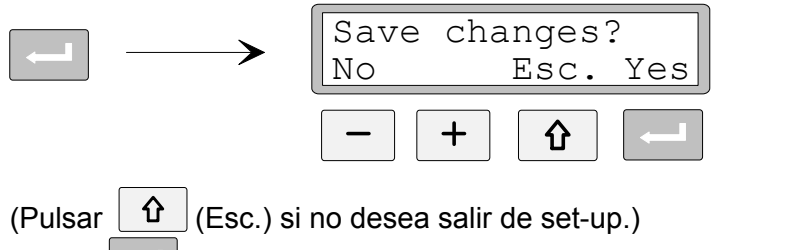

para contestar 'Yes', y grabar los nuevos valores de los parámetros.

para contestar 'No', y cancelar los valores de los nuevos parámetros.

En ambos casos, el 'Quick set-up' finaliza y el instrumento cambia al modo de operación, visualizando el valor medido que depende de la carga y de los valores de los parámetros activos.

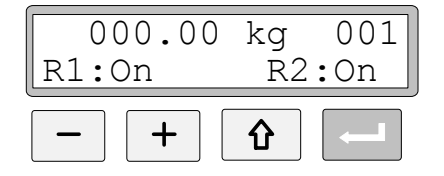

La báscula está ahora lista para su uso.

# Calibración por peso muerto

Este tipo de calibración es el más exacto. Se requiere un peso conocido de almenos de dos terceras partes de la capacidad total. Es necesario conocer el peso. Debajo se describe la calibración por peso muerto en dos puntos.

Antes de que la edición de estos parámetros sea puesta en marcha, el set-up de los parámetros comunes, descritos en el punto 1. - 8. de las páginas 7 - 10 debería ser realizado.

### 9. Programación del valor de calibración del punto 1.

Si se ha seleccionado la alternativa 'Deadweight' en el punto **8** de la página 10, el próximo parámetro será 'Value cal. p.1'. Este parámetro define el valor de carga conocido en el punto inferior de la calibración.

Pulsar + para que se visualice el parámetro 'Value cal. p.1'.

El valor del parámetro visualizado es el valor de carga bajo del punto de calibración, normalmente cero (= báscula descargada).

Pulsar ENTER.

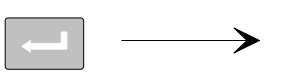

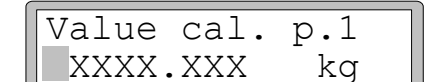

El valor actual de medida es visualizado como valor de peso vivo con el cursor y un decimal más del que ha sido programado en el parámetro 'Resolution'. Comprobar la carga en la báscula (normalmente descargada).

Pulsar ENTER otra vez para hacer posible la edición.

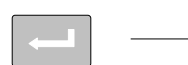

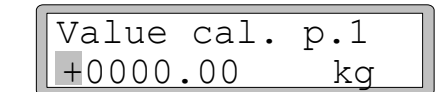

El valor del parámetro visualizado es el valor del punto de calibración 1 desde la última calibración.

El valor del parámetro se puede editar de acuerdo con el punto **6** de la página 9 (parámetro numérico) que corresponde con la carga actual de la escala, normalmente cero.

Pulsar ENTER durante 2 segundos.

Ésto finaliza la edición y la carga para el punto de calibración bajo se visualiza sin cursor.

### 10. Programación del valor de calibración del punto 2.

Este parámetro define la carga conocida del punto alto de calibración.

Pulsar + para que se visualice 'Value cal. p.2'.

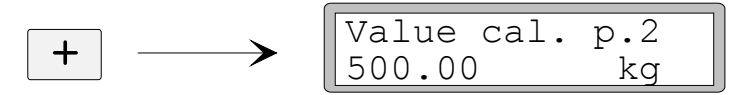

El valor del parámetro visualizado es la carga del punto de calibración superior grabado en la última calibración.

Pulsar ENTER

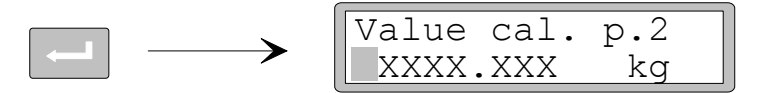

El valor de medida actual se visualiza, (como valor de peso ´vivo´) con el cursor y un decimal más de lo que está grabado en el parámetro 'Resolution'.

Carga con peso conocido de al menos 2/3 partes de la capacidad de la escala.

Pulsar ENTER otra vez para hacer posible la edición.

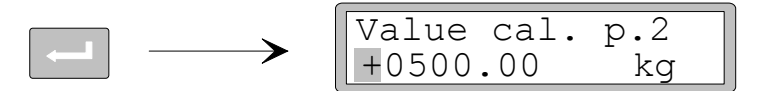

El valor del parámetro visualizado es el valor para la calibración del punto 2 desde la última calibración con lectura de signo y cursor.

El valor del parámetro puede ser editado de acuerdo con el punto **6** de la página 9 (parámetro numérico) que corresponde con la carga actual del peso conocido.

Pulsar ENTER durante 2 segundos.

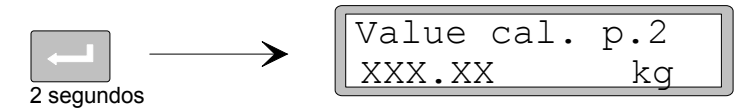

La edición está finalizada y la carga que se programa para el punto de calibración alto, se visualiza sin cursor.

# 11. Lectura de la señal del transductor para el punto de calibración 1 (solo lectura).

Para una instalación más tarde de un instrumento de recambio, es necesario conocer el valor de las señales del transductor para dos puntos de calibración.

Pulsar + para que se visualice el parámetro 'Transd.sign. p.1'.

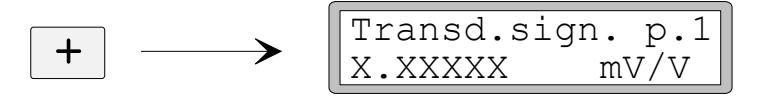

Tomar nota del valor del parámetro en la lista de Quick set-up, apéndice 1.

# 12. Lectura de la señal del transductor para el punto de calibración 2 (solo lectura).

Pulsar + para que se visualice el parámetro 'Transd.sign. p.2'.

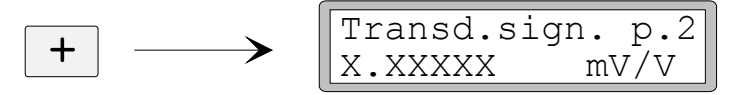

Tomar nota del valor del parámetro en la lista Quick set-up, apéndice 1.

### 13. Programación de la báscula a cero.

Este parámetro visualiza el valor del peso con la programación actual (pero con un decimal más de lo que está programado en 'Resolution'). Usarlo para programar el valor de peso a cero para la escala descargada.

Pulsar + para que se visualice el parámetro 'Set zero' y comprobar que la escala está descargada.

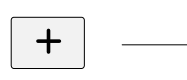

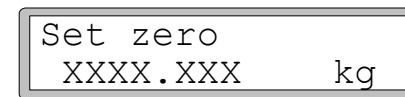

Pulsar ENTER para programar el valor del parámetro a cero.

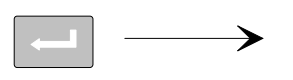

| Set zero |    |
|----------|----|
| +0000.00 | kg |

El valor es programado a cero con lectura de signo y el cursor parpadeando.

Pulsar ENTER durante 2 segundos.

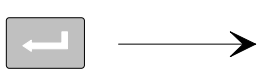

| Set zero |    |
|----------|----|
| 0000.000 | kg |

2 segundos

El cursor desaparece y el cero programado es aceptado.

### 14. Lectura del offset del cero.

Para la instalación de un instrumento de recambio, es necesario conocer el valor de cero offset.

Pulsar + para que se visualice el parámetro 'Zero offset'.

|   | Zero offset |    |
|---|-------------|----|
| + | X.XXX       | kg |

Tomar nota del valor de cero offset en la lista Quick set-up, apéndice 1.

### 15. Salida 'Quick set-up'.

Pulsar ESCAPE para ir al 'Main menu Exit set-up'.

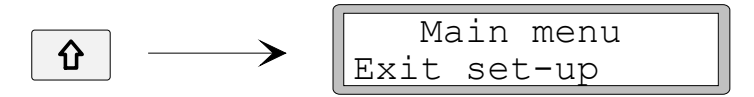

### 16. Grabar los cambios.

Antes de cerrar 'Quick set-up', los valores de los nuevos parámetros deben ser grabados en la memoria específica del instrumento.

Alternativamente, los nuevos valores pueden ser cancelados y todos los parámetros asumirán los valores que tenian antes de que se pusiera en marcha 'Quick set-up'.

Pulsar ENTER para que se visualice el sub menú.

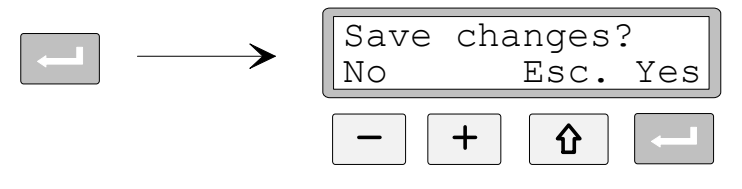

(Pulsar 1) (E

(Esc.) si no desea salir de set-up.)

Pulsar

para contestar 'Yes', y grabar los nuevos valores de los parámetros.

para contestar 'No', y cancelar los valores de los nuevos parámetros.

En ambos casos 'Quick set-up' está finalizado y el instrumento cambia a modo de operación, visualizando el valor medido que depende de la carga y de los valores del parámetro activo.

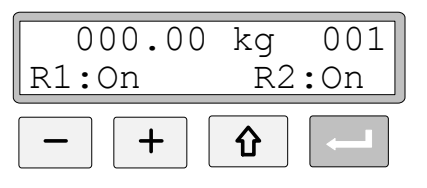

La báscula está ahora lista para su uso.

## Estudio de parámetros

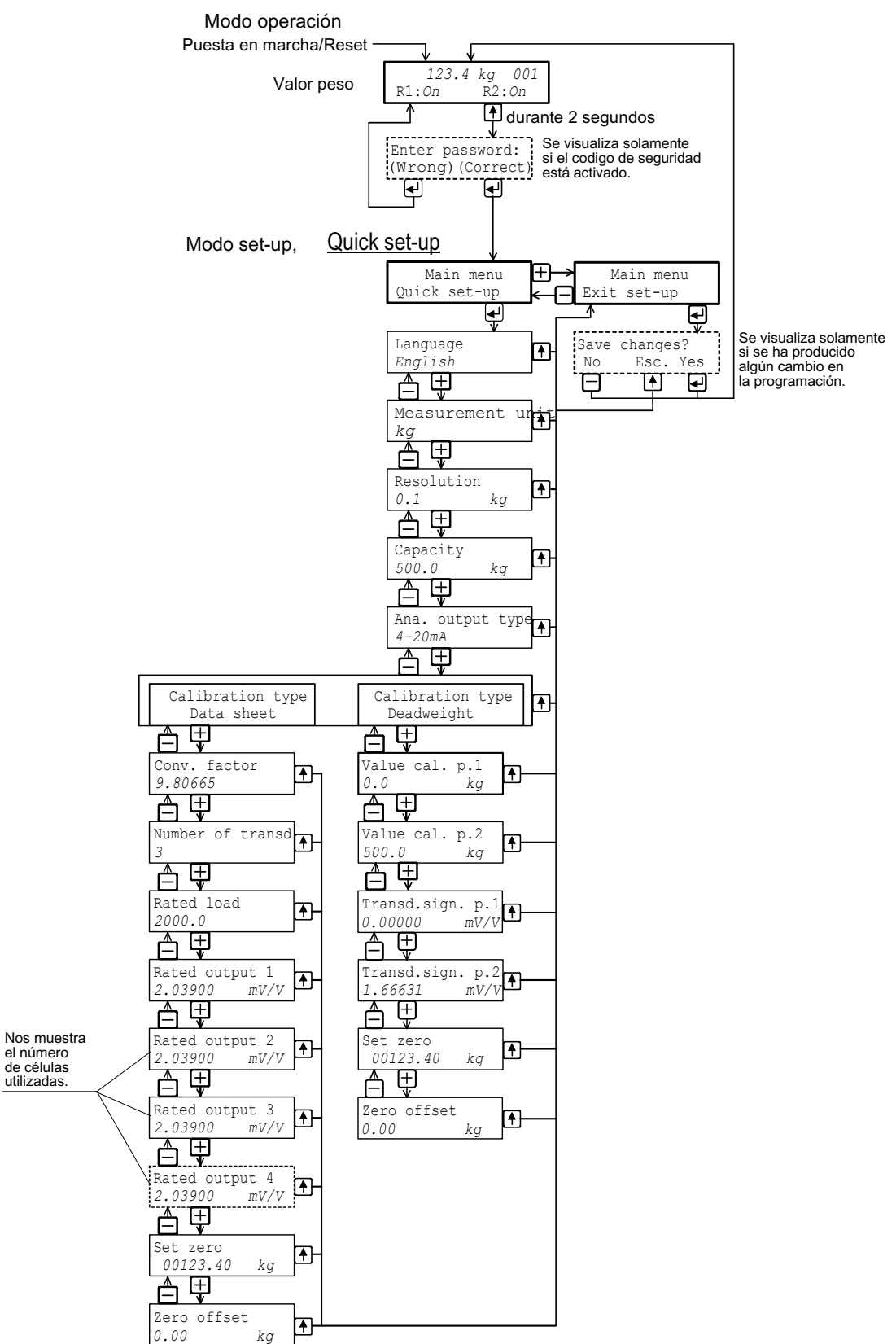

El diagrama nos muestra los parámetros en 'Quick set-up' y cómo deben ser utilizadas las teclas de función para visualizar los parámetros.

## Lista set-up para AST 3IS Dirección: Posición/Notas:

Nombre Programa: ...... Ser. no.: ...... Fecha: .....

| Nombre del<br>parámetro                  | Valor de<br>defecto | Valor<br>Set-up |  |
|------------------------------------------|---------------------|-----------------|--|
| (Language)<br>Lenguaje                   | English             |                 |  |
| (Measurement unit)<br>Unidades de medida | kg                  |                 |  |
| (Resolution)<br>Resolución               | 0.1                 |                 |  |
| (Capacity)<br>Capacidad                  | 500.0               |                 |  |
| (Ana. output type)<br>Tipo salida Ana    | 4-20mA              |                 |  |
| (Calibration type)<br>Tipo calibración   | Hoja calibración    |                 |  |
| (Conv. factor)<br>Factor conv.           | 9.80665             |                 |  |
| (Number of transd)<br>Nº transductores   | 3                   |                 |  |
| (Rated load)<br>Carga                    | 2000.0              |                 |  |
| (Rated output 1)<br>Carga salida 1       | 2.03900             |                 |  |
| Carga salida 2                           | 2.03900             |                 |  |
| Carga salida 3                           | 2.03900             |                 |  |
| Carga salida 4                           | 2.03900             |                 |  |
| (Value cal. p.1)<br>Valor cal. p.1       | 0.0                 |                 |  |
| Valor cal. p.2                           | 500.0               |                 |  |
| (Transd.sign. p.1)<br>Señal transd.p.1   | 0.00000             |                 |  |
| Señal transd.p.2                         | 1.66631             |                 |  |
| (Zero offset)<br>Cero offset             | 0.00                |                 |  |

Instalación rápida, Programación rápida

Documento 35171 Artículo 600 656 R5 © Vishay Nobel AB, 2011-06-27 *Sujeto a cambios sin aviso.* 

Vishay Nobel AB Box 423, SE-691 27 Karlskoga, Sweden Phone +46 586 63000 · Fax +46 586 63099 pw.se@vishaypg.com www.weighingsolutions.com